## **BUUCTF-Reverse easyre1**

# 原创

<u>柒熠染云</u> ● 于 2021-05-19 20:21:36 发布 ● 123 ☆ 收藏
分类专栏: 逆向工程 文章标签: 安全 c语言
版权声明:本文为博主原创文章,遵循 <u>CC 4.0 BY-SA</u> 版权协议,转载请附上原文出处链接和本声明。
本文链接: <u>https://blog.csdn.net/m0\_46276093/article/details/117044977</u>
版权

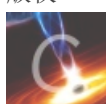

逆向工程 专栏收录该内容

**10** 篇文章 **1** 订阅 订阅专栏

## **BUUCTF-Reverse easyre1**

### 所用软件

1.IDA PRO (静态分析工具)

2.exeinfope (查壳工具)

#### 操作步骤

1.下载easyre.exe并将其打开

(只有控制台,无提示信息)

2.将easyre.exe放入exeinfope中查壳

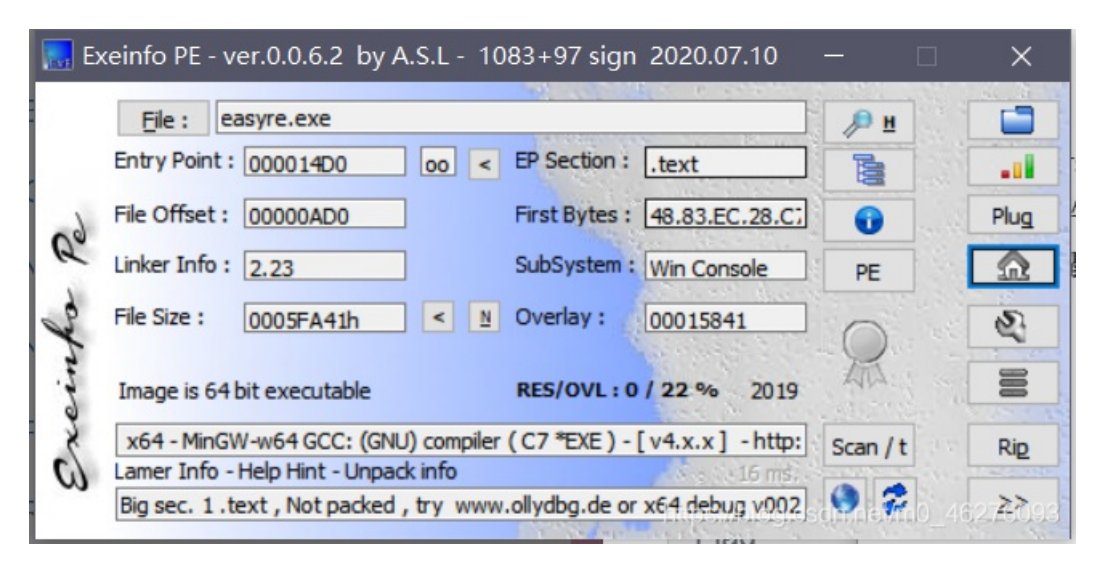

发现程序没有加壳,直接放入IDA中进行静态分析。

3.静态分析

进入IDA中后,摁Shift+F12,查看程序所包含字符串。

| Augue33         | Lengen   | i ypc | Jung                              |
|-----------------|----------|-------|-----------------------------------|
| 😨 .rdata:000000 | 00000017 | С     | flag{this_ls_a_EaSyRe}            |
| .rdata:000000   | 0000019  | С     | sorry,you can't get flag          |
| .rdata:000000   | 000000F  | С     | std::exception                    |
| 😼 .rdata:000000 | 0000013  | С     | std::bad_exception                |
| .rdata:000000   | 000000B  | С     | eh_globals                        |
| 😼 .rdata:000000 | 0000024  | С     | gnu_cxx::concurrence_lock_error   |
| s .rdata:000000 | 0000026  | С     | gnu_cxx::concurrence_unlock_error |
| rdata:000000    | 0000010  | C     | pure virtual method called\n      |

找到flag{this\_ls\_a\_EaSyRe}